IntellectMoney - современный и надежный сервис для приема платежей со встроенными бесплатными онлайн-чеками.

Подключить за 1 час

Плюсы работы:

- Популярные способы оплаты банковские карты со всего мира, YandexPay, СБП, QIWI-кошелек.
- Персональный менеджер, который всегда поможет в решении любых вопросов по системе.
- Регулярные платежи возможность выполнять автоматические списания денег с банковской карты по подписке.
- Сервис <u>массовых выплат</u> на любую карту РФ.
- Оплата по QR-коду.
- Заморозка средств на карте до 5 дней хватит терять клиентов на этапе проверки заказа и наличия товаров!
- Пакетное решение по онлайн кассе для соответствия 54-ФЗ
- "Онлайн-чеки" умеем пробивать чеки за вас.
- Партнерская программа и совместные маркетинговые акции.
- И множество других.

## Настройка на стороне IntellectMoney.

## 1. Пройдите регистрацию

| intellect m | ioney |
|-------------|-------|
|-------------|-------|

| Регистр    | ация                      |  |
|------------|---------------------------|--|
| War1 → L   | ∐ar2 → Шar3 → Шar4 → Шar5 |  |
| Ваш моби   | ільный телефон            |  |
| Код страны | Номер телефона            |  |
| +7 -       | (123) 245 64 45           |  |
|            |                           |  |
|            |                           |  |

2. Зайдите в раздел настройки - магазины. Для перехода в настройки магазина необходимо:

Войти в личный кабинет на сайте <u>www.intellectmoney.ru</u> Зайти в меню "Магазины" и заполнить данные.

| intellect<br>money |                     |
|--------------------|---------------------|
| 🕞 Главная          | Магазины            |
| 🖹 Счета            | Название магазина 🛧 |
| 🚍 Приём платежей   | Тестовый магазин    |
| [11] Отчёты        | Тестовый магазин 1  |
| <b>М</b> агазины   | Тестовый магазин 2  |
| П Массовые выплаты | Тестовый магазин З  |
| Профиль            |                     |

- 3. Рядом с нужным магазином нажать кнопку "Изменить".
- 4. Затем необходимо отредактировать магазин

| одключение магазина Способы оплаты Рассылки Уведомления Онлайн-касса<br>Версия CMS                                             |
|----------------------------------------------------------------------------------------------------|
| Версия CMS                                                                                                    |
|                                                                                                    |
| • 1.0                                                                                                    |
| Result URL *                                                                                                    |
| https://                                                                                                    |
| покупатель может вернуться URL-адрес, на который мы будем отправлять вам запросы<br>если нажать на ссылку «Вернуться<br>оплаты |
| E-mail для отправки писем                                                                                                    |
| company@mail.ru                                                                                                    |
| для подписи данных                                                                                                    |
|                                                                                                    |
| e                                                                                                    |

"Название магазина" - Укажите название магазина

"Аккаунт" - Необходимо выбрать либо "Рублевый счет" для реальных платежей, либо "Tecroвый счет (IMTest)" для тестирования оплаты.

"Сайт магазина" - Укажите сайт магазина. Эта информация будет показываться на платежной странице.

"Почта магазина" - Укажите E-mail магазина. Эта информация будет показываться на платежной странице.

"Номер телефона" - Заполните номер телефона магазина. Эта информация будет показываться на платежной странице.

"Время работы" - Укажите время работы магазина. Эта информация будет показываться на платежной странице.

"Сфера деятельности" - Укажите сферу деятельности магазина.

| Главная          | Добавление <mark>магазина</mark> |   |                           |          |
|------------------|----------------------------------|---|---------------------------|----------|
| Счета            | Название магазина *              |   | Аккаунт *                 |          |
| Приём платежей   | Test                             | × | Тестовый счет(ImTest)     | ÷        |
| 0                | Сайт магазина *                  |   | Почта магазина •          |          |
| Отчеты           | http://test.ru                   | × | test@mail.ru              | $\times$ |
| Магазины         | Номер телефона *                 |   | Время работы   по желанию |          |
| Массовые выплаты | + +70000000                      | × | 10:00                     | ×        |
| Профиль          |                                  |   |                           |          |
|                  | Сфера деятельности               |   |                           | •        |
|                  | У магазина нет телефона          |   |                           |          |
|                  | Подключить онлайн-кассу          |   |                           |          |

Для указания технических настроек подключения Вашего интернет-магазина, зарегистрированного в платежном сервисе «IntellectMoney», пройдите в раздел «Подключение магазина» и заполните данные.

Далее вам понадобятся ID магазина (выберите в меню "Магазины" и скопируйте шестизначный номер 4XXXX), а также секретный ключ (в настройках магазина на вкладке "Подключение магазина" придумайте и пропишите пароль "Secret Key", который будет использоваться в подписании данных при обмене магазина информацией с IntellectMoney).

Если у Вас возникли вопросы, Вы можете обратиться к специалистам IntellectMoney по электронной почте pro@intellectmoney.ru